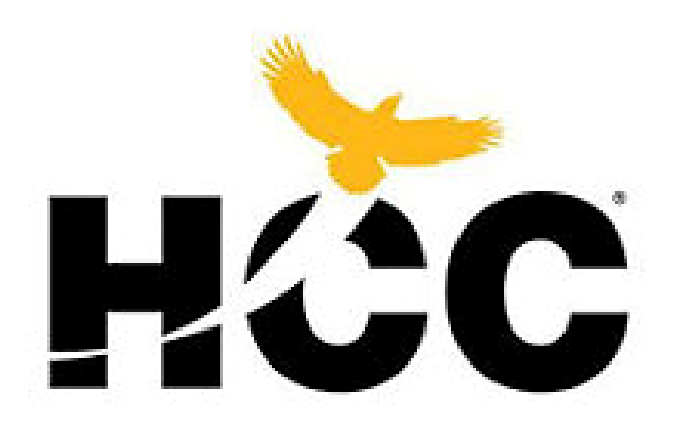

## **HOUSTON COMMUNITY COLLEGE**

# **HCC Dual Credit Process**

## THIS IS A MULTI-STEP PROCESS.

Start **NOW** to make sure your applications go through before the deadline.

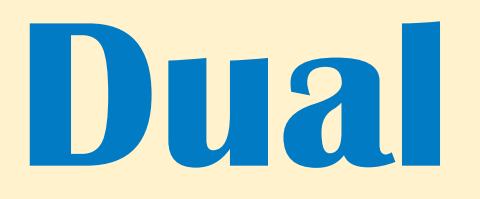

# **1. adjective** consisting of or involving two parts or components usually in pairs

For 1<sup>st</sup> time applicants, there are 2 steps that need to be done to complete the Dual Credit application process.

- The first step is with the college (HCC)
- The second step is with the high school (Tompkins)

## Complete and submit your application on Apply Texas

(Allow sufficient time for the deadline as it takes a few days for the application to go through.)

• The Apply Texas application has 2 components: 1. THE PROFILE 2. THE ACTUAL APPLICATION ~ If you only complete the profile portion, you will not receive you HCC student ID#.

• Fill in all pages of the application (if needed).

- Students, use your personal email, NOT school or iCloud.
- Parents, if you are helping your child, be sure to fill in answers as if you are the student.

•Questions marked with an asterisk (\*) are required. Otherwise, if you do not know the answer, or how to answer it, you may skip over the question .

•After both sections are complete, watch for an email from HCC with your HCC student ID#. The number will begin with the letter "W" followed by 9 digits.

# Set Up a "My Eagle" Account with HCC

## Apply to HCC as a Dual Credit Student

✓ Go to <u>www.goapplytexas.org</u> and create an account (1<sup>st</sup> time applicants)

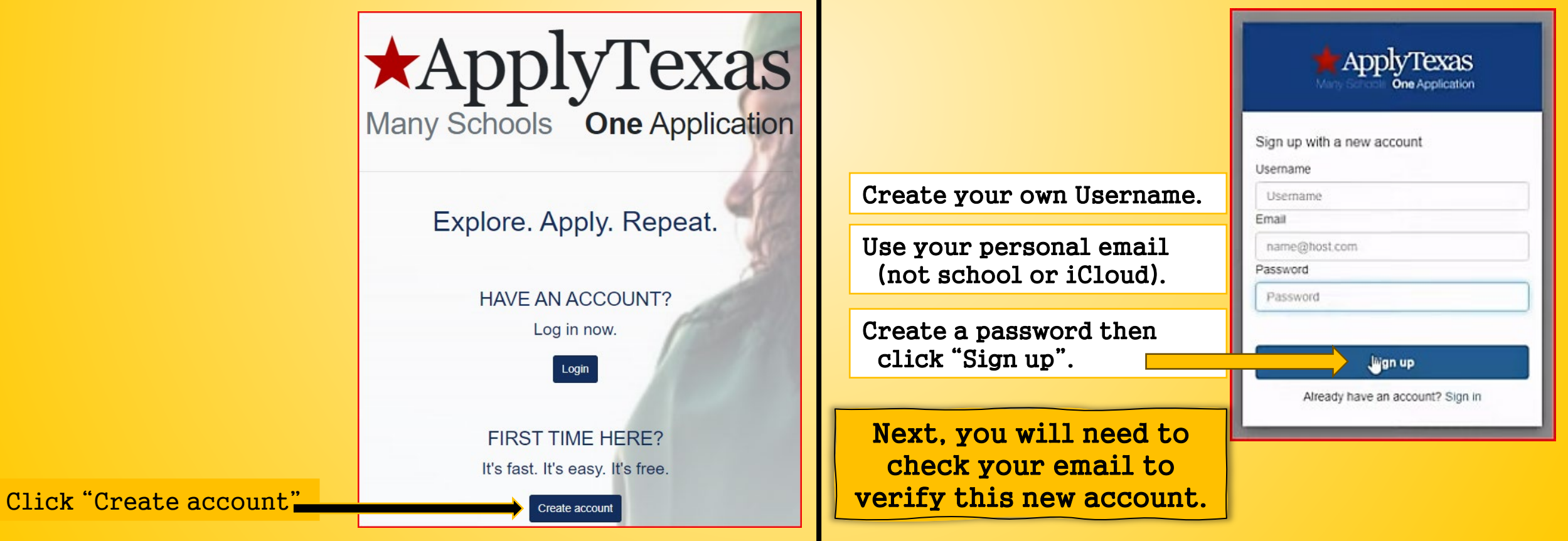

| How To:<br>This is                                                                                             | Start/Edit Profile<br>is the 1 <sup>st</sup> step of the process                                                      |                                                       |
|----------------------------------------------------------------------------------------------------|----------------------------------------------------------------------------------------------------|-------------------------------------------------------|
| NOTE: Only questions m<br>Your Social Security #                                                               | narked with an asterisk (*) are required.<br>is NOT required.                                                         | Edit Yaur AppluTayas Profile                          |
| Get Stated                                                                                                    |                                                                                                    | NOTE: This form will auto-save at five-minute interva |
| Edit your ApplyTexas Profile Apply to a few schools                                                            | Social Security Number                                                                                                | Profile Pages *                                       |
| Before you start an application, you must complete your profile by<br>clicking on the 'Done' button on Page 10 | Re-enter Social Security Number                                                                                       | •                                                     |
| Steps to completing an ApplyTexas application                                                                  | Last/Family Name                                                                                                    |                                                       |
| 1. Edit and complete your profile +                                                                            | Enter your legal last name. Please do not include diacritical marks such as accerts () or tildes (-).  First Name     |                                                       |
| 2. Start an application to a school +                                                                          | Enter your legal first name, Please do not include discritical marks such as accents () or tildes (-).<br>Middle Name |                                                       |
| 3. Submit your application and wait for contact +                                                              | Enter your legal middle name. Please do not include disortical marks such as accents () or tildes (-).                |                                                       |
|                                                                                                    | suffix Fill:                                                                                                    |                                                       |
|                                                                                                    | Preferred First Name                                                                                                  |                                                       |
|                                                                                                    | Other Names<br>You have no saved other names.                                                                         |                                                       |
| remember to click "Save" on every page                                                                         | + Add another twrite                                                                                                  | accuration                                            |
| before moving on to the next page                                                                              | Need to change your email?<br>Use (NA form:                                                                           | sucely.                                               |
| Click "Next" to move forward.                                                                                  | * Required Field                                                                                                    |                                                       |

## Type in all your birth information.

|                                                                                                    | Edit Vaur Apple Tours Desfit                             |
|----------------------------------------------------------------------------------------------------|----------------------------------------------------------|
|                                                                                                    | Edit four Applylexas Profile                             |
|                                                                                                    | NOTE: This form will auto-save at five-minute intervals. |
|                                                                                                    | Profile Pages *                                          |
| Date of Birth *                                                                                                    |                                                          |
|                                                                                                    |                                                          |
| Error your case or serier (MM/DD/YYYY)                                                                                               |                                                          |
| City of Birth *                                                                                                    |                                                          |
| City of birts                                                                                                    |                                                          |
|                                                                                                    |                                                          |
| Country of Birth *                                                                                                    |                                                          |
|                                                                                                    | •                                                        |
| State of Birth *                                                                                                    |                                                          |
|                                                                                                    |                                                          |
|                                                                                                    |                                                          |
| Name and Date of Birth confirmation                                                                                                  |                                                          |
| Pirst Name: Aaron<br>Last Name: Miyamoto                                                                                             |                                                          |
| Date of Birth: 02/12/1988 (35 years old)                                                                                             |                                                          |
| It is important that your first name, last name, and date of birth are entered correctly. Please confirm that y<br>before continuing | our name and date of birth are saved correctly           |
| By checking this box, I confirm that my name and date of birth are represented correctly above *                                     |                                                          |
| Yes, they are entered correctly                                                                                                    |                                                          |
|                                                                                                    |                                                          |
| * Required Field                                                                                                    |                                                          |
| R Szre                                                                                                    | (Previous) 2 of 9 Next.                                  |
|                                                                                                    |                                                          |
|                                                                                                    |                                                          |
|                                                                                                    |                                                          |
| Entor: Date of Bin                                                                                                    | th City of Birth                                         |
| Encer. Date of Dir                                                                                                    | ch, city of bit th,                                      |
| Country of Birth a                                                                                                    | nd State of Birth                                        |
|                                                                                                    |                                                          |
| All fields ar                                                                                                    | e required.                                              |

Answer citizenship questions on page 3 accordingly. (Not all answers are required.) Click "Save", then next.

#### Are you a U.S. Citizen? \*

## O Yes O No

#### Status as a current U.S. military servicemember, veteran, or dependent:

#### veteran (former U.S. military servicemember)

Current U.S. military servicemember

- Spouse or dependent of a veteran or a current U.S. military servicemember
- spouse or dependent of, or a veteran or current U.S. military servicemember with an injury or illness resulting from military service (service-connected injury/illness)

spouse or dependent of a deceased U.S. servicemember

Please select any that apply to you

#### Are you Hispanic or Latino?

O Yes O No.

#### Please select the racial category or categories with which you most closely identify.

C American Indian or Alaska Native (A person having origins in any of the original peoples of North and South America (including Central America), and who maintains tribal affiliation or community attachment.)

Asian (A person having origins in any of the original peoples of the Far East, Southeast Asia or the Indian subcontinent including, for example, Cambodia, China, India, Japan, Korea, Malaysia, Pakistan, the Philippine Islands, Thaland, and Vietnam.)

Black or African American (A person having origins in any of the black racial groups of Africa.)

Native Hawaiian or Other Pacific Islander (A person having origins in any of the original peoples of Hawaii, Guam, Samoa, or other Pacific Islands.)

U White (A person having origins in any of the original peoples of Europe, the Middle East, or North Africa.)

Check as many as apply

## Your pender: O Female O Male E Save Previous 3 of 9 Next

Enter your personal information on page 4. Questions marked with an \* are required. You must "Click to Verify Address".

| Edit Your ApplyTexas Profile |
|------------------------------|
| Profile Pages -              |
|                              |
|                              |
|                              |
|                              |
|                              |
|                              |
|                              |
|                              |
|                              |
|                              |
|                              |
|                              |
|                              |
|                              |
|                              |
|                              |
| \$                           |
|                              |
|                              |
|                              |
|                              |
|                              |
|                              |
|                              |
|                              |
|                              |

ApplyTexas Profile Pages Physical Address Information This is the current street address where you reside. If your Physical Address is the same as the Permanent Address you entered on the previous page, please leave these fields blank. Physical Street Address if different from permanent address Physical Street Address line 2 be sure to include your apartment number, if you have one Physical Street Address Line 3 Physical Address City Physical Address Country Physical Address Postal/Zip Code Physical Address Verification Status (Required) Venity My Address

Continue answering questions on page 5. You can leave these fields blank IF your physical address (where you currently live) is the same as the Permanent Address you entered on the previous page. If you fill out this page, be sure to click "Verify My Address". "Save" then "next". Enter required information on this page. If there is an \*, the answer is required. Otherwise, you may skip over it.

|                                                                                                  | Edit Your ApplyTe              | exas Profile          |
|--------------------------------------------------------------------------------------------------|--------------------------------|-----------------------|
|                                                                                                  | NOTE: This form will auto-save | at five-minute interv |
|                                                                                                  | Profile Page                   | ·s *                  |
| Preferred Phone Number *                                                                         |                                |                       |
| N I I I I I I I I I I I I I I I I I I I                                                          |                                |                       |
| rvumbers only, no dasnes, dots, or parentneses, please. Please include your area code.           |                                |                       |
|                                                                                                  | •                              |                       |
| International phone numbers ONLY. If you are in the US, do NOT enter your area code here.        |                                |                       |
| Preferred Phone Type *                                                                           |                                |                       |
|                                                                                                  | ٠                              |                       |
| Alternate Phone Number                                                                           |                                |                       |
| Numbers only, no dashes, dots, or parentheses, please. Please include your area code.            |                                |                       |
| nternational Alternate Phone Country Code                                                        |                                |                       |
|                                                                                                  | ٠                              |                       |
| International phone numbers ONLY. It you are in the US, do <b>NOT</b> enter your area code here. |                                |                       |
| Sternate Phone Type                                                                              | •                              |                       |
|                                                                                                  |                                |                       |
| Required Field                                                                                   |                                |                       |
| BSave                                                                                            | < Previous                     | 6 of 9 Next >         |
|                                                                                                  |                                |                       |

On this page, students will need to enter parent/guardian information as emergency contacts. \* Means the field is required. "Save" and "next".

|                                                              | Edit Your ApplyTexas Profile |
|--------------------------------------------------------------|------------------------------|
| Emergency Contact Title                                      | Profile Pages +              |
|                                                              | •                            |
| Emergency Contact Last Name *                                |                              |
| Emergency Contact First Name *                               |                              |
| Does your emergency contact have a phone? *<br>O Yes<br>O No |                              |
| Emergency Contact Street Address                             |                              |
| Emergency Contact Street Address line 2                      |                              |
| Emergency Contact Address City                               |                              |
| Emergency Contact Address Country                            |                              |
|                                                              | •                            |

Page 8 is about the high school you attend. Start typing the name of your high school in the search box. Select your high school and follow prompts on the page. Answer all questions marked with an \*.

For the expected graduation date, put in a date of 05/25/your graduation year.

#### Your high school details:

\* Requ BS

Enter your high school/secondary school details on this page. Start by using our school search to find the school you graduated from or expect to graduate from. If you attended multiple high schools, you must click on the checkbox below to search for and enter additional high schools. If you are or were homeschooled, please type 'HOME SCHOOLED' in the search box and select either of the entries depending on whether you were home-schooled in Texas or not. You can also search by city by typing the city your high school is located in or adding it before your high school's name. If you never attended a high school/secondary school, type 'NEVER ATTENDED' and select the 'NEVER ATTENDED HIGH SCHOOL OR SECONDARY SCH' option.

|                                                                                  |                       | withdrawal. Have an official  |
|----------------------------------------------------------------------------------|-----------------------|-------------------------------|
| Search for your high school/secondary school: *                                  | Start typing Tompkins | from each institution attende |
| To reset selected school details, type 'reset search' in the search box          | beare eyping remphine | Previous Colleges             |
| Q Enter high school name or city                                                 |                       | College Name                  |
| ✓ Your school:                                                                   |                       |                               |
| Expected Graduation Date *                                                       |                       | + Add Previous College        |
|                                                                                  |                       |                               |
| Enter your graduation date (MM/DD/YYYY).                                         |                       | O Yes                         |
| Previous High Schools                                                            |                       | () No                         |
| You have no saved previous high school.                                          |                       |                               |
| + Add previous high school                                                       | ,                     | * Required Field              |
| Do you have a GED or have you completed another high school equivalency program? |                       |                               |
| O Yes                                                                            |                       | ■ Save                        |
| No     Answer yes only if GED completed in U.S.                                  |                       |                               |
| * Required Field                                                                 | $\frown$              |                               |
| BSove                                                                            | Previous 8 of 9 Next  | Once                          |
| $\mathbf{igsim}$                                                                 |                       |                               |
|                                                                                  |                       | CLICK                         |
|                                                                                  |                       | Lhia -                        |
|                                                                                  |                       | tnis I                        |
|                                                                                  |                       | aanoo                         |
|                                                                                  |                       | scree                         |
|                                                                                  |                       |                               |

Answer the required questions on page 9. AP courses and AP exams **do not** qualify as college courses.

|                                                                                                    |                                                                                                    |                                                                                                    | Edi<br>NOTE: This                                                        | t Your ApplyTexas Pro                                                                      | file<br>e intervals.                                                 |                                   |
|----------------------------------------------------------------------------------------------------|----------------------------------------------------------------------------------------------------|----------------------------------------------------------------------------------------------------|--------------------------------------------------------------------------|--------------------------------------------------------------------------------------------|----------------------------------------------------------------------|-----------------------------------|
|                                                                                                    |                                                                                                    |                                                                                                    |                                                                          |                                                                                            |                                                                      |                                   |
|                                                                                                    |                                                                                                    |                                                                                                    |                                                                          | Profile Pages *                                                                            |                                                                      |                                   |
| Have you ever taken any college cou                                                                                                    | ses? *                                                                                                    |                                                                                                    |                                                                          |                                                                                            |                                                                      |                                   |
| O No                                                                                                    |                                                                                                    |                                                                                                    |                                                                          |                                                                                            |                                                                      |                                   |
| Do you already have or will you have                                                                                                    | a bachelor's degree or an equivalent degree prior to                                                                                                    | o the start of the semester for which yo                                                                                             | u are applying? *                                                        |                                                                                            |                                                                      |                                   |
| <ul> <li>Yes, I already have or will have a</li> <li>No</li> </ul>                                                                                            | achelor's degree (or an equivalent degree)                                                                                                    |                                                                                                    |                                                                          |                                                                                            |                                                                      |                                   |
| College Attended Information                                                                                                    |                                                                                                    |                                                                                                    |                                                                          |                                                                                            |                                                                      |                                   |
| Please list all post-secondary college<br>distance learning credit, starting with<br>withdrawal. Have an official transcri<br>from each institution attended. | s or universities you have previously attended or are pri<br>the most recent. Failure to list all colleges will be con<br>it sent to each university to which you apply. It is your n | esently attending, including for extension<br>nsidered an intentional omission and m<br>esponsibility to submit official transcripts | , correspondence, and<br>ay lead to forced<br>to each university applied |                                                                                            |                                                                      |                                   |
| Previous Colleges                                                                                                    |                                                                                                    |                                                                                                    |                                                                          |                                                                                            |                                                                      |                                   |
| College Name                                                                                                    | College Start Date                                                                                                    |                                                                                                    | College End Date                                                         |                                                                                            | Actions                                                              |                                   |
| + Add Previous College<br>Are you currently on academic suspe                                                                                                 | ision from the last college or university attended?                                                                                                    |                                                                                                    |                                                                          |                                                                                            |                                                                      |                                   |
| Add Previous College      Are you currently on academic suspe     Yes     No                                                                                  | sion from the last college or university attended?                                                                                                    |                                                                                                    |                                                                          |                                                                                            |                                                                      |                                   |
| Add Previous College      Are you currently on academic suspe     Yos     No      Required Field                                                              | ssion from the last college or university attended?                                                                                                    |                                                                                                    |                                                                          | $\frown$                                                                                   |                                                                      |                                   |
| Add Previous College      Are you currently on academic suspe     Yes     No      Required Field                                                              | ssion from the last college or university attended?                                                                                                    |                                                                                                    | (                                                                        | E Done                                                                                     |                                                                      |                                   |
| Add Previous College      Are you currently on academic suspe     Yos     No     * Required Field                                                             | ssion from the last college or university attended?                                                                                                    |                                                                                                    | <b>→</b> (                                                               | E Done                                                                                     | )                                                                    |                                   |
| Add Previous College      Are you currently on academic suspe      Yos      No      Required Field      Save                                                  | ssion from the last college or university attended?                                                                                                    |                                                                                                    | <b>→</b> (                                                               | Done                                                                                       | )                                                                    |                                   |
| Acid Previous College     Are you currently on academic suspe     Yes     No     Required Field     Save                                                      | ssion from the last college or university attended?                                                                                                    |                                                                                                    | <b></b> →(                                                               | Done   Previous   9 of 9                                                                   | )                                                                    |                                   |
| Acid Previous College      Are you currently on academic susper     Yes     No     Required Field      Stree                                                  | sion from the last college or university attended?                                                                                                    |                                                                                                    | <b>→</b> (                                                               | Profile Compl                                                                              | lete                                                                 |                                   |
| Add Previous College      Are you currently on academic suspe     Yos     No      Required Field      Save                                                    | ssion from the last college or university attended?                                                                                                    |                                                                                                    | (                                                                        | Profile Compl                                                                              | ete                                                                  |                                   |
| Act Previous College  Are you currently on academic suspe  O Yes  No  Required Field  Save  Once you                                                          | sion from the last college or university attended?                                                                                                    | eted page                                                                                                    | (<br>                                                                    | Profile Compl                                                                              | ete                                                                  | - but                             |
| Act Previous College  Are you currently on academic suspe  O Yes  Required Field  Save  Once you  Click "                                                     | vion from the last college or university attended?                                                                                                    | eted page                                                                                                    | (<br>9,                                                                  | Profile Compl Great job! Your p you're not done y                                          | ete                                                                  | e, but                            |
| Act Previous College  Are you currently on academic susper  Yes No Required Field  Save  Once you Click ".                                                    | sion from the last college or university attended?<br>ou've comple<br>Done". You s                                                                                                    | eted page<br>should se                                                                                                    | (<br>9,<br>e                                                             | Profile Compl<br>Great job! Your p<br>you're not done y                                    | ete<br>rofile is complete<br>ret. Click the OK                       | e, but<br>button to               |
| Are you currently on academic susper<br>• Yes<br>• No<br>• Required Field<br>• Save<br>Once you<br>click "I                                                   | vion from the last college or university attended?                                                                                                    | eted page<br>should se                                                                                                    | →(<br>9,<br>e                                                            | Profile Compl<br>Great job! Your p<br>you're not done y<br>pick some schoo<br>anolication  | ete<br>rofile is complete<br>ret. Click the OK<br>Is to apply to and | e, but<br>button to<br>d start an |
| <ul> <li>Add Previous College</li> <li>Yes</li> <li>No</li> <li>Required Field</li> <li>Save</li> <li>Once you click "In this point</li> </ul>                | sion from the last college or university attended?<br>ou've comple<br>Done". You s<br>p-up messa                                                                                      | eted page<br>should se<br>ge on you                                                                                                  | →(<br>9,<br>e<br>1r                                                      | Profile Compl<br>Great job! Your p<br>you're not done y<br>pick some schoo<br>application. | ete<br>rofile is complete<br>ret. Click the OK<br>is to apply to and | e, but<br>button to<br>d start an |
| <ul> <li>Add Previous College</li> <li>Are you currently on academic susper</li> <li>Yes</li> <li>No</li> <li>Required Field</li> <li>Store</li> </ul>        | sion from the last college or university attended?<br>ou've comple<br>Done". You s<br>p-up messa                                                                                      | eted page<br>should se<br>ge on you                                                                                                  | 9,<br>9,<br>1r                                                           | Profile Compl<br>Great job! Your p<br>you're not done y<br>pick some schoo<br>application. | ete<br>rofile is complete<br>ret. Click the OK<br>is to apply to and | e, but<br>button to<br>d start an |

## **Profile Complete**

Great job! Your profile is complete, but you're not done yet. Click the OK button to pick some schools to apply to and start an application.

<u>ộ</u>ĸ

If you answered all required questions, you will see this pop-up.

Your **<u>PROFILE</u>** is complete!

## You are ready to "Start/Edit Application"

|                              | <b>↓</b>                 |
|------------------------------|--------------------------|
| Edit your ApplyTexas Profile | Apply to a few schools   |
| Start/Edit Profile           | Start/Edit Applications  |
| Steps to completing an /     | ApplyTexas application   |
| 1. Edit and comple           | ete your profile +       |
| 2. Start an applica          | tion to a school +       |
| 3. Submit your applicatio    | n and wait for contact + |
|                              |                          |

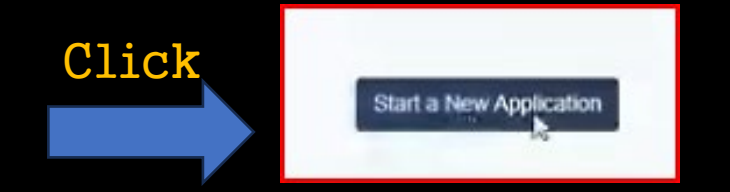

## Select Two-year community/junior college

|                   | Would you like to apply to a two-year or four-year college/university?                      |
|-------------------|---------------------------------------------------------------------------------------------|
| Dual Credit is    | O Four-year college/university                                                              |
| distinct app type | Select the institution to which you would like to apply Houston Community College (Houston) |
|                   | Select your application type                                                                |
|                   | Two Year Dual Credit Select choices and start application                                   |

After selecting two-year community/junior college and adding Houston Community College as the institution, make sure to select the application type **Dual Credit** to start the application You can choose the college you'd like to submit the application to by starting to type its name in the dropdown box.

Austin Community College (Austin) Blinn College Brazosport College (Lake Jackson) Central Texas College (Killeen) Cisco Junior College (Cisco) Clarendon College (Clarendon) Coastal Bend College (Beeville) College of the Mainland (Texas City) Collin County Community College District (Collin College) Dallas College (Dallas) Del Mar College (Corpus Christi) El Paso Community College District (El Paso) Frank Phillips College (Borger) Galveston College (Galveston) Grayson College (Denison) Hill College (Hillsboro) Houston Community College (Houston) Howard County Community College District (Big Spring) Kilgore College (Kilgore) Lamar Institute of Technology (Beaumont) Lamar Institute of Technology (Beaumont)

## Select your semester

ŧ

2

## Select choices and start application

## Select your first choice school

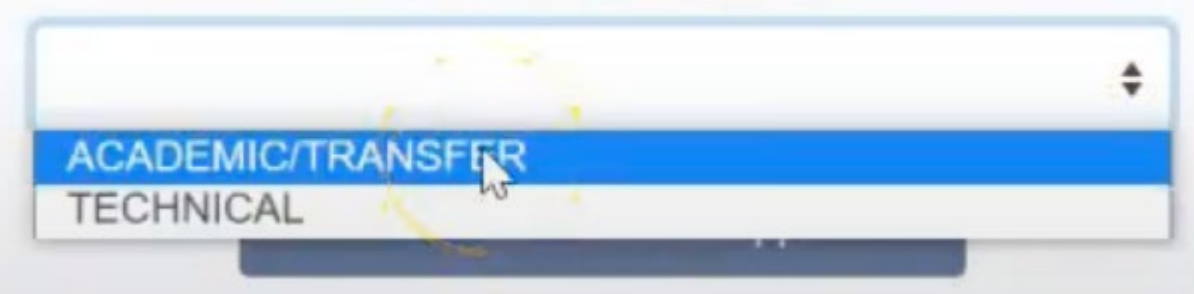

## Select your first choice major

Select choices and start application

Select the semester that you will be starting Dual Credit. (re: Fall 2024)

If the major you are looking for isn't under "ACADEMIC/TRANSFER", select "TECHNICAL".

Use the drop-down box to find a major that best suits you. This is not set in stone and will not have an impact on your application. Click "Select choices and start application".

### Start a New Application

You can create and submit applications for the Spring 2023, Summer 2023, Fall 2023, and Spring 2024 semesters for most institutions. Please note that individual institutions have different open dates/deadlines and may not have applications available for all these semesters.

# Instructions for this page All applications section is complete - section is incomplete In the yellow box, click "Admission application". Answer questions on all 4 pages.

| Admissions Application Pages -                                                                                                    | Foster Care? - Select                        |
|----------------------------------------------------------------------------------------------------|----------------------------------------------|
| At any time in your life were you placed in foster care or adopted from foster care in Texas? *                                                               | Home Schooled? - Select                      |
| O Yes                                                                                                    | Tech Pren Course? - Not Required             |
| U No                                                                                                    | rechtrep course: not nequired                |
| Are you home-schooled? *                                                                                                    | <u>Basis Seeking Admission = Dual Credit</u> |
| O Yes<br>O No                                                                                                    | Primary Reason = Earn credits for transfer   |
| Did you take a Tech Prep course or courses for college credit?                                                                                                | Parent/Guardian 1 education level:           |
| O Yes                                                                                                    | Demont (Queendier 1 meletier chin to ment    |
| O No                                                                                                    | Parent/Guardian 1 relationship to you:       |
| Please indicate on what basis you are seeking admission. Select the option that is most appropriate. Any/all of these may require additional accumentation: * | Parent/Guardian 2 education level:           |
| *                                                                                                    | Parent/Guardian 2 relationship to you:…      |
| Please indicate the primary reason for attending classes at this college: *                                                                                   | <u>Country of Residence = United States</u>  |
| \$                                                                                                    | State of Residence = Texas                   |
| Parent/Guardian 1's education level *                                                                                                    | Dependent? - Yes                             |
| Place follows the blocket had something background belowing                                                                                                   | File own federal income tax? - No            |
| Please indicate the nignest level completed of your parent's or legal guardian's educational background                                                       |                                              |
| Parent/Guardian 1's relationship to you *                                                                                                    | <u>Live in Texas? - Yes</u>                  |
| \$                                                                                                    | US Military? - No                            |
| Parent/Guardian 2's education level *                                                                                                    | Real Property? - No                          |
| Please indicate the highest level completed of your parent's or legal guardian's educational background                                                       | Ownership Interest? - No                     |
| Parent/Guardian 2's relationship to you *                                                                                                    | Gainfully employed? - No                     |
| •                                                                                                    | Social Services                              |
| Do one or more of these apply to your life?                                                                                                    | Married? - No                                |
| Have a disability                                                                                                    |                                              |

This is a sample the first page of questions for the "Admission Application Pages". To the right is an answer guide to help a little.

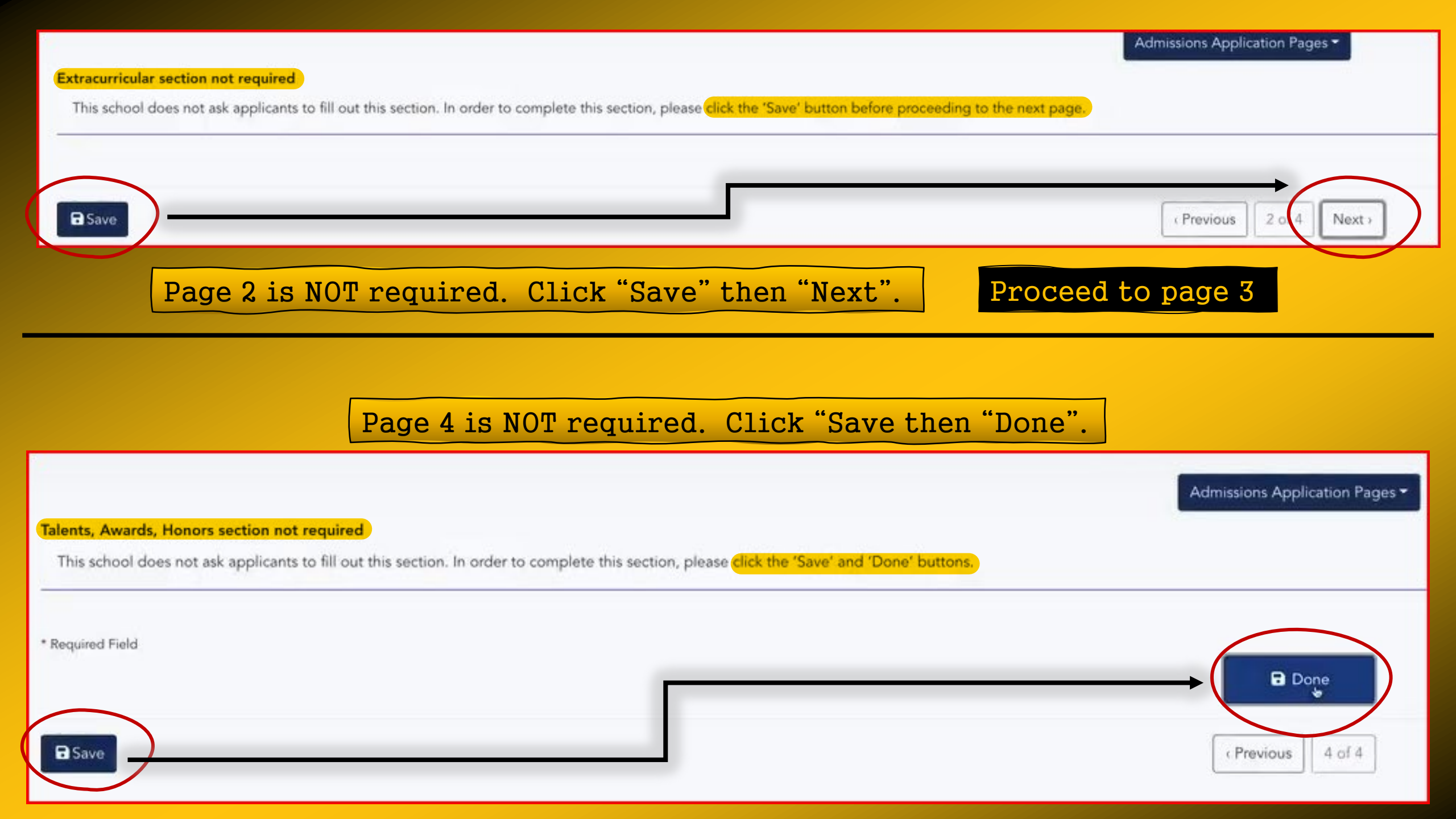

![](_page_16_Picture_0.jpeg)

## Home Campus \*

Please select the home campus where you intend to receive the majority of student services such as advising and career counseling.

O Alief-Hayes - 2811 Hayes Rd. Houston, 77082

O Central - 1300 Holman Houston, 77004

O Coleman - 1900 Pressler St. Houston, 77030

O Eastside - 6815 Rustic St. Houston, 77087

Felix Fraga - 301 N. Drennan St. Houston, 77003
 HCC Online

Katy - 228 Colonial Parkway, Katy, 77493

O Northeast-555 Community College Dr. Houston, 77013

O North Forest - 6010 Little York Rd. Houston, 77016

Q Northline - 8001 Fulton Houston, 77022

O Missouri City-1600 Texas Pkwy Missouri City, 77489

O South - 1990 Airport Blvd. Houston, 77051

O Spring Branch-1010 W Sam Hou Pkwy N Houston, 77043

O Stafford - 10041 Cash Rd. Stafford, 77477

O West Loop - 5601 West Loop South Houston, 77081

## Academic Level \*

Select your academic level.

Freshman (0-29 credit hours)

Sophomore (30-72 credit hours)

Unclassified (73 credit hours or more, no degree)

Associate Degree

O Earned Bachelor Degree

O Earned Master Degree

Earned Doctorate Degree

## Online Learning \*

Will you be taking ALL of your classes on-line?

O Yes

O No

O Unsure

## **Household Occupants**

Select number of persons living in household.

<u>Home Campus = Katy</u> <u>Academic Level = Freshman</u> Online Learning = No Household Occupants ... Household Income - Ask your parent/guardian Native Language ... Employment Status = Not Employed, not seeking work Single Parent? - No Full-Time Homemaker = No

Course Load - Part-Time Student

Scroll <u>down the page to answer all questions</u>.

## These are some of the questions you'll see on page 2.

Answer the best you can. If there is no \*, you can skip over that question.

## For Educational Goal, select "Start at HCC and Transfer".

## AFDC Eligibility

Are you eligible to receive AFDC (Aid to Families with Dependent Children) benefits?

O Yes

No

## School District \*

Select the Texas School District in which you currently live.

- O Aldine
- O Alief
- O Channelview
- O Cy-Fair
- O Fort Bend
- Galena Park
- Houston
   Katy
- O Klein
- O North Forest
- O Pasadena
- O Pearland
- O Spring
- O Spring Branch
- O Stafford
- Other School District Not Listed

### Consent on Text Msgs and Calls \*

Houston Community College (HCC) would like to send text messages or automated phone calls on a limited basis to conver requiring your attention. By checking 'I consent', I agree to receive phone calls and/or text messages from Houston Commuany messages received from HCC. I also understand that I have the right to revoke this permission in writing at any time. I a duration of my attendance at HCC or until revoked in writing by me. Privacy Disclaimer: This text message program is provi

Select

**O** Counselor

○ I consent

O I do not consent

## How Did You Hear About HCC \*

How did you hear about HCC?

- Social Media
- Mail Piece (postcard, letter, brochure)
- Newspaper or Magazine Ad
- O Radio
- O Television

![](_page_19_Picture_0.jpeg)

# One more thing!

## Read and check all the boxes on this page (required).

![](_page_20_Picture_2.jpeg)

![](_page_20_Picture_3.jpeg)

### Certification of information

You are required to read the statements below. By checking the box next to the statement you are agreeing to the terms and conditions laid out in the statement. If you do not check the box next to the statement, you will not be allowed to complete or submit this application. You may wish to print this page for your own records; however, we ask that you not send in a printout of this page to the institution to which you are applying.

Notification of Rights under Texas Law: Information collected about you through this application may be held by any institution of higher education to which you apply. ApplyTexas complies with the Family Educational Rights and Privacy Act ("FERPA") administered by the U.S. Department of Education. FERPA protects students' personal identifiable information (PII) and prohibits the release of education records without students' permission or consent, except for explicit circumstances in which disclosure is permitted by law. With few exceptions, you are entitled on your request to be informed about the collected information. Under Sections 552.021 and 552.023 of the Texas Government Code, you are entitled to receive and review the information. Under section 559.004 of the Texas Government Code, you are entitled to on you will be retained and maintained as required by Texas records retention laws (Section 441.180 et seq. of the Texas Government Code) and rules. Different types of information are kept for different periods of time. \*

I certify that I have read and understand

#### I certify that I have read and understand the New Requirements and Important Information about Bacterial Meningitis' \*

🗌 I certify that I have read and understand the New Requirements and Important Information about Bacterial Meningitis

If my application is accepted, I agree to abide by the policies, rules and regulations at any college to which I am admitted. I authorize the college to verify the information I have provided. I certify that the information I have provided is complete and correct and I understand that the submission of false information is grounds for rejection of my application, withdrawal of any offer of acceptance, cancellation of enrollment and/or appropriate disciplinary action. I understand that officials of my college will use the information submitted on this form to determine my status for residency eligibility. I authorize the college to electronically access my records regarding the Texas Success Initiative. I agree to notify the proper officials of the institution of any changes in the information provided. \*

I certify that I have read and understand

The Texas Higher Education Coordinating Board (THECB), or its authorized representative(s), has permission to contact you regarding your ApplyTexas application and/or regarding related educational outreach purposes (including, for example, to make you aware of financial aid opportunities) using any of the contact information for communication methods (email, mail, phone, mobile, text message, social media, or automated telephone dialing equipment). Your information will not be sold for commercial purposes. Do you consent? \*

O Yes

O No

### **Financial Aid Information**

You must apply for financial aid separately. You can apply for financial aid online. Contact the institution's financial aid office directly for more information.

### Non-discrimination clause

Admission to any of the Texas institutions of higher education and any of their sponsored programs is open to qualified individuals regardless of race, color, gender, sexual orientation, creed, age, national origin or disability.

![](_page_20_Picture_19.jpeg)